## نحوه ی شرکت در آزمون غیر حضوری دانشگاه آزاد اسلامی واحد تفت

و وارد کردن نام <u>Http://Imso8.iauec.ac.ir</u>
و وارد کردن نام <u>Http://Imso8.iauec.ac.ir</u>
کاربری (شماره دانشجویی) و پسورد (کد ملی)

| هنوز وارد سابت نشدهاید. |                                                                        | الله بر الأون<br>بالمراوي<br>معطوله ماليون<br>معطوله ماليون<br>معطوله ماليون<br>معطوله ماليون<br>معطوله ماليون<br>معطوله ماليون |  |
|-------------------------|------------------------------------------------------------------------|----------------------------------------------------------------------------------------------------|--|
|                         | <b>سامانه مدیریت یادگیری</b><br>نام کاربری و یا رمز ورود خود را فراموش |                                                                                                    |  |
|                         | کردهاید؟<br>کوکیها باید در مرورگر شما فعال باشند 🕢                     | رمز ورود<br>۲۲ نام کاربری را به خاطر بسپار                                                                                      |  |
|                         | آمدهاید؟                                                               |                                                                                                    |  |
|                         | د سامانه : ۸<br>ال کاردیزی                                             |                                                                                                    |  |

۲. روی نام درسی که در آن ساعت امتحان دارد کلیک نمایید.

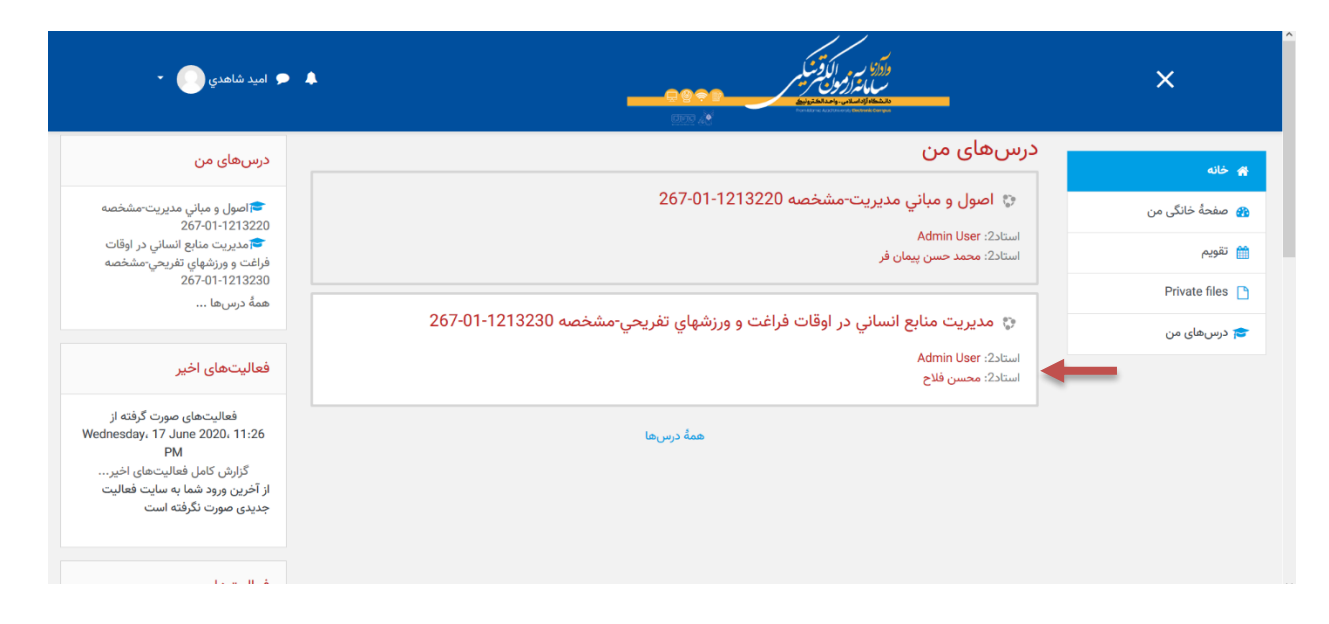

۳. بر روی گزینه ی آزمون کلیک نموده به محیط آزمون وارد شوید.

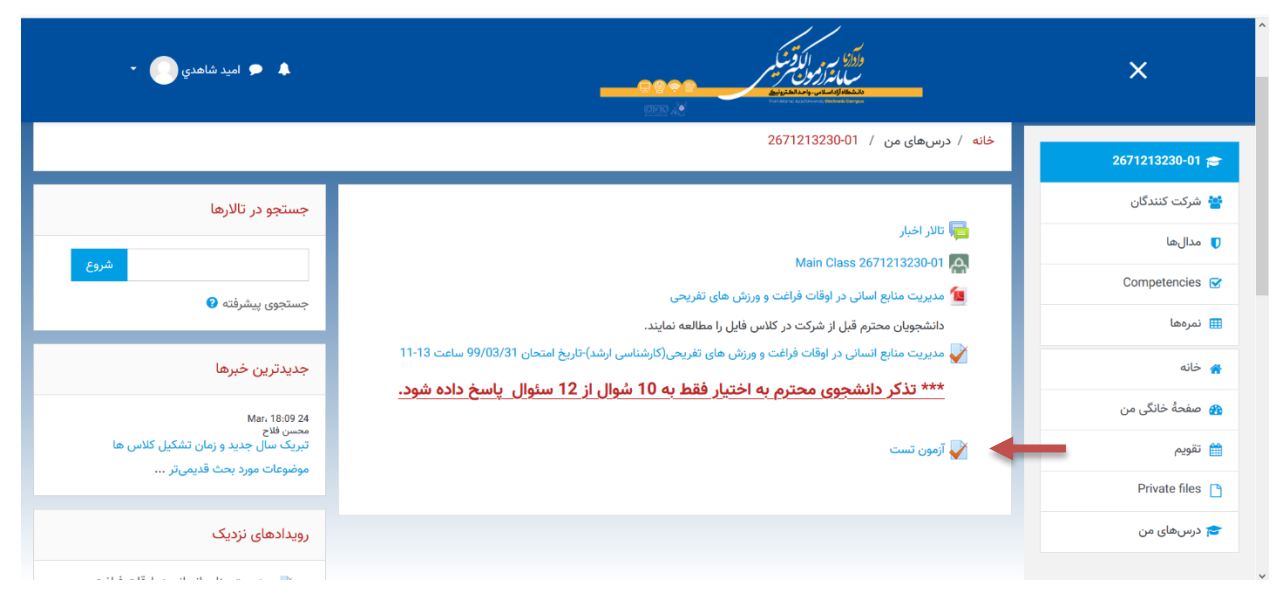

- ۴. پس از ورود در صورتی که سوالات تستی باشد هر گزینه ای که پاسخ است را انتخاب و سوال بعدی را جواب دهید.
  - ۵. اگر سوالات تشریحی و دارای پاسخ کوتاه باشد در کادر پاسخ می توانید تایپ نمایید.

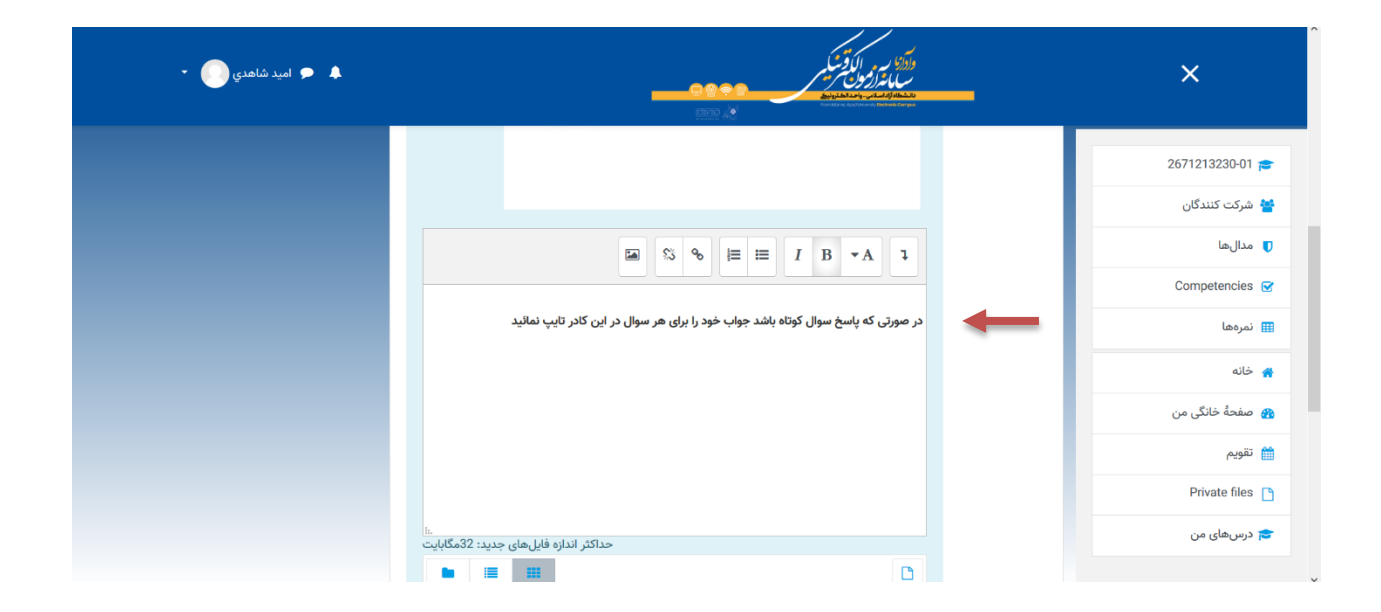

۶. در صورتی که پاسخ تشریحی بلند باشد از قسمت افزودن فایل عکس یا فایل Word و یا PDF که پس از نوشتن روی کاغذ تهیه نموده اید را بارگذاری نمایید .

| 🔹 🗩 امید شاهدی 🦳 | ملک بر الق <sup>رع</sup><br>مارون مرجعه<br>محمود مرجعه                                                                                                    | ×                                                                                                    |
|------------------|----------------------------------------------------------------------------------------------------|----------------------------------------------------------------------------------------------------|
|                  | مداکثر اندازه فایلهای جدید: 32هگایات<br>محاکثر اندازه فایلهای جدید: 32هگایات<br>فایلها<br>فایلها<br>برای اضافه کردن فایل، میتوانید فایلهای مورد نظر را بکشید و در این قسمت رها کنید.<br>اتمام آرمون | 2671213230-01 * شرکت کنندگان<br>شرکت کنندگان<br>ت مدال ها<br>Competencies *<br>شرمها<br>شهر مانگی من<br>Private files *<br>شریبیهای من |

نکته : با توجه به این موضوع که هر دانشجو می تواند به تعداد **سه فایل** یا **تصویر** را بارگذاری نماید برای ارسال فایل ها بعدی از گزینه ی زیر استفاده نمائید.

| 🜲 🗭 امید شاهدی |                                                      |                                                                                                    | وروک مرد الکوشک<br>میں از رو ک م<br>معطولات مسلمان | ×                |
|----------------|------------------------------------------------------|----------------------------------------------------------------------------------------------------|----------------------------------------------------|------------------|
|                |                                                      |                                                                                                    |                                                    | 2671213230-01 🞓  |
|                | حداکثر اندازه فایل های جدید: 22مگایایت<br>تمام آزمون |                                                                                                    |                                                    | 替 شرکت کنندگان   |
|                |                                                      | ن المراجع المراجع<br>مراجع المراجع المراجع المراجع المراجع المراجع المراجع المراجع المراجع المراجع المراجع المراجع المراجع المراجع الم<br>مراجع المراجع المراجع<br>المراجع المراجع المراجع المراجع المراجع المراجع المراجع المراجع المراجع المراجع المراجع المراجع المراجع المراجع المراجع المراجع المراجع المراجع المراجع الم<br>مراجع المراجع المراجمع المراجع المراجع المراجع المراجع المراجع المراجع المراجم | 🔳 مدالھا                                           |                  |
|                |                                                      |                                                                                                    |                                                    | Competencies 😴   |
|                |                                                      |                                                                                                    | 🌐 نمرەھا                                           |                  |
|                |                                                      |                                                                                                    | 🖌 خانه                                             |                  |
|                |                                                      |                                                                                                    |                                                    | 🚱 صفحةً خانگی من |
|                |                                                      |                                                                                                    |                                                    | 🛗 تقویم          |
|                |                                                      |                                                                                                    |                                                    | Private files 🕒  |
|                |                                                      |                                                                                                    | 🖛 مدیریت منابع انسانی در اوقات                     | 🔁 درسهای من      |
| Start          |                                                      | رفتن به \$                                                                                                    | فراغت و ورزش های<br>تفریحی(کارشناسی ارشد)-تاریخ    |                  |